# Hands on tutorial #2: Installing LMDZ in paralel mode; Setting up and runing a simulation

## LMDZ team

## November 2022

This tutorial shows the steps for setting up a 3D simulation to be run in parallel mode, in particular for a zoomed configuration of LMDZ.

Installing the model to run in parallel mode

Download and run the script install\_lmdz\_par.sh, prepared for you to install the model with the appropriate options, in a folder named LMDZpar :

#### wget https://lmdz.lmd.jussieu.fr/pub/Training/2022FormationMaroc/install\_lmdz\_par.sh chmod +x install\_lmdz\_par.sh ./install\_lmdz\_par.sh

#### Setting up a simulation with a (regular or) zoomed grid

• Go to the directory LMDZpar/modipsl/modeles/LMDZ, which contains the files makelmdz\_fcm, libf etc. Download the tutorial.tar archive, unpack it, then go in the resulting TUTORIAL folder :

```
cd LMDZpar/modipsl/modeles/LMDZ
wget https://lmdz.lmd.jussieu.fr/pub/Training/2022FormationMaroc/tutorial.tar
tar -xf tutorial.tar
cd TUTORIAL
```

• Examine the content of the TUTORIAL folder : there are some scripts and a DEF directory, all briefly described in the Readme file. In the DEF directory, edit the file gcm.def and examine the different parameters defining the grid.

By default, the defined grid has a zoom factor = 2 both in longitude and latitude

```
(grossismx=2., grossismy=2.), with the zoomed area centered at (0E, 45N) :
clon=0., clat=45.. If you want to set the center of the zoom at a different location,
just change clon and clat.
```

If you want to use a regular grid, set grossismx=1. and grossismy=1.

- You will run LMDZ with the simple 'bucket" surface scheme: in the init.sh script, check that you have the option veget=0. (Note : veget=1 activates the coupling with the much more complex ORCHIDEE continental surface model).
- As you installed the model in parallel mode, in **init**.**sh** you must also have **parallel=1**.
- Run the main script init.sh :

./init.sh

The script init.sh does the following :

- (re)compiles the model (gcm.e) with resolution 48x36x39 ;

- compiles the program <code>ceOl.e</code>, needed to create initial state and boundary conditions for the chosen grid;

- downloads input files for ceOl.e (NetCDF files containing surface orography, seasurface temperature etc.)

- runs ceOl.e , which creates files start.nc, startphy.nc and limit.nc in a directory called INITIAL. These files will copied in the newly-created directories SIMU1 and PRODO .

Please check that these 3 files have been created in the directories INITIAL, SIMU1 and PRODO. If not, ask for our help.

### Running a short simulation (a few days of run)

• You can now go in the SIMU1 directory and run the model in parallel on 2x2 processors : ./run\_local.sh 2 2 gcm.e .

By default it will run for 1 day : nday=1 in DEF/run.def .

The simulation should end with the message "Everything is cool" and the output files histday.nc, histmth.nc and histhf.nc should be created. You can start analyzing the output variables in these files. Note that your histmth.nc output file is "empty"; you need at least 5 days of run (nday=5) to get average values in this file.

#### Running a long simulation (months or years)

• You'll keep PROD0 as a reference, and to start other simulations. Make a copy of PROD0 as MyPROD in which you'll run your simulation, then go in MyPROD :

cp -pr PRODO MyPROD cd MyPROD

- You may want to look at the DEF/\*.def files, and possibly adjust them, for ex the output frequency and content. NOTE : you should NOT change to the grid parameters in gcm.def because they must be on the same grid as the start\* and limit.nc files you have already produced.
- To run the simulation, you'll use the script enchaine.sh. By default, the date of beginning of the run is 1 jan 2000. You can see it in the file etat as follows : 200001 afaire (that is : month 01 of year 2000, to do).

The model runs automatically month after month. Each individual month is executed in a temporary folder with name starting with "WD".

The run stops at the end of the month before **stopsim** in **enchaine.sh**. By default **stopsim=200101**, so the model stops at the end of december 2000.

• You may want to start by running for only one month, to check if you have all the output you need. Set stopsim=200002 in enchaine.sh (ligne 29), then launch :

./enchaine.sh &

 At the end of the month, you'll see in the file etat: 200001 fait; 200002 afaire To continue the simulation, you just change stopsim in enchaine.sh and launch again ./enchaine.sh &